## Paso a paso para ingresar al Módulo de graduados y registrar la información e imprimir la constancia de registro

### 1, ingresar al Módulo graduados en este link https://adviser.ucatolica.edu.co/Adviser/graduados/ucc/formulario\_medio.php

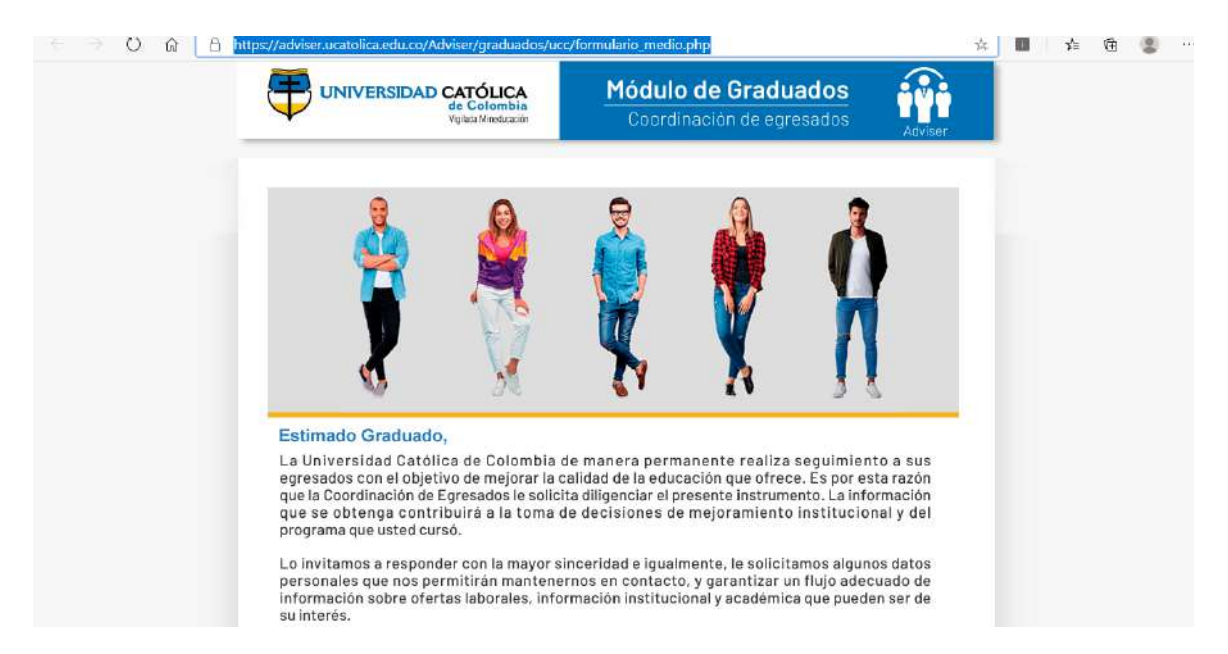

También puede ingresar en la página web institucional en la siguiente ruta: <u>www.ucatolica.edu.co</u>, sitio Egresados, enlace Coordinación de Egresados y luego actualizar datos, y da clic "Modulo de Graduados"

| A DE NOVIEMBRE DEL 2020                                  |                                                      |                                      | 0 0                       | <u>a</u> (9                    | 8                                  | 6                  |                   |                            | English site |
|----------------------------------------------------------|------------------------------------------------------|--------------------------------------|---------------------------|--------------------------------|------------------------------------|--------------------|-------------------|----------------------------|--------------|
| CORREO<br>INSTITUCIONAL                                  | AVA                                                  | CALENDARIO                           | ACÁDEMICO                 | PAW                            |                                    | PIDO LA PALABRA    | BOLSA DE EMP      |                            | Buscar       |
|                                                          |                                                      |                                      | Ŧ                         | UNIVERSIDAD CA<br>de<br>Vgiata | TÓLICA<br>Colombia<br>Viseducación |                    |                   |                            |              |
| STRA UNIVERSIDAD FACULTADES                              | INVESTIGACIO                                         | NES INTERN                           | ACIONALIZACIÓN            | VIDA UNIVER                    | ITARIA                             | PROYECCIÓN SOCIAL  | EGRESADOS O       | FERTA ACADÉMICA            | ADMISIONE    |
| + ACTUALIZA TUS DATOS                                    |                                                      |                                      |                           |                                |                                    |                    | Docum             | entos de Ir                | nterés       |
| ¿Para qué actualiza                                      | r los datos?                                         |                                      |                           |                                |                                    |                    | Portafe<br>Egresa | olio de servicios p<br>dos | ara          |
| Al estar activo podrá disfi<br>como recibir ofertas de e | rutar de todos los<br>mpleo pertinente               | servicios y ben<br>s con su perfil a | eficios de la bo<br>ctual | lsa de empleo qu               | e ofrece la                        | a Universidad, así | Egresa            | dos Distinguidos           |              |
| 🖌 ¿Cómo actualizar lo                                    | os datos?                                            |                                      |                           |                                |                                    |                    |                   |                            |              |
| Dirigete a nuestro Módulo<br>beneficios por pertenecer   | o <mark>de Graduados,</mark> a<br>r a esta gran fami | llí ingresa o acti<br>lia.           | ualiza tus dato           | a para <b>empezar</b> a        | disfrutar l                        | os servicios y     |                   |                            |              |
| Informes, Nombre,                                        | cargo, correo                                        | , teléfono                           |                           |                                |                                    |                    |                   |                            |              |
| Coordinación de Egresado                                 | os al teléfono 327                                   | 7300, exts. 329                      | 3 y 1094                  |                                |                                    |                    |                   |                            |              |
| + CARNÉ DE EGRESADO                                      |                                                      |                                      |                           |                                |                                    |                    |                   |                            |              |
|                                                          |                                                      |                                      |                           |                                |                                    |                    |                   |                            |              |

#### 2. Dar clic en comenzar

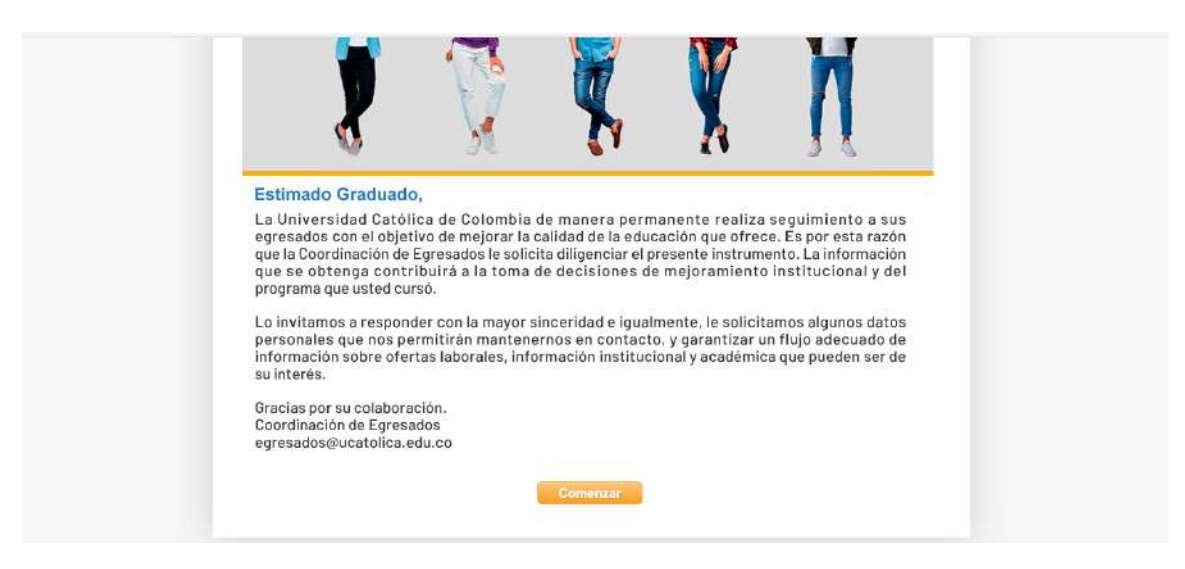

4. Escribir el usuario y contraseña de correo electrónico institucional (**Ejemplo:** Usuario cgarcia sin el @ucatolica.edu.co clave asignada cd12365) y dar clic en acepto las condiciones y por último iniciar

| UNIVERSIDAD CATÓLIC<br>de Colomi<br>Vigiteia Mineda | Módulo de Graduados<br>Coordinación de egresados          | Adviser  |
|-----------------------------------------------------|-----------------------------------------------------------|----------|
| Ingreso a plataforma de gradu                       | ados                                                      |          |
| Para iniciar con la encuesta ingresa tu usuario     | contraseña que usas en la universidad. No tienes usuario? |          |
| Usuario : cgarci                                    | Olvidaste tu usuario?                                     |          |
| Contraseña :                                        | Olvidaste tu contraseña?                                  |          |
| Acepto las condiciones del<br>proceso :<br>Ini      | onsentimiento Informado)<br>slar                          |          |
|                                                     |                                                           | n borQoi |

5. Escriba el número de cédula y clic en registrar

| ← → O @ 8 http | os://adviser.ucatolica.edu.co/Adviser/graduados/ucc/      | 林                                                | <b>1</b>                | @ |  |  |
|----------------|-----------------------------------------------------------|--------------------------------------------------|-------------------------|---|--|--|
|                | UNIVERSIDAD CATÓLICA<br>de Colombia<br>Velada Mittelación | Módulo de Graduados<br>Coordinación de egresados | Adviser                 |   |  |  |
|                | Ingreso a plataforma de graduados                         |                                                  |                         |   |  |  |
|                | Documento:                                                | Registrar                                        |                         |   |  |  |
| A              | dviser   Sistema para gestión de egresados                | Desarrol                                         | lado por <b>berSoft</b> |   |  |  |

6. Registre la información personal y diligencie la encuesta

7. Descargue la constancia de registro en un archivo PDF y adjúntelo a los documentos de grado

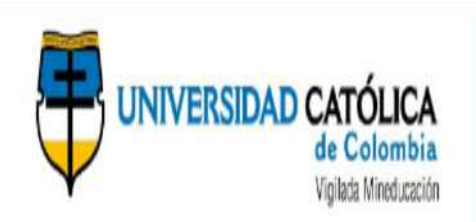

# Módulo de Graduados Coordinación de egresados

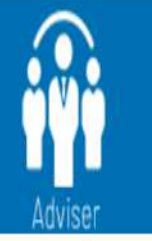

2020-11-19

## Constancia de Gestion de Encuesta Egresados

Sirva la presente para dar constancia que el egresado JENNY CAROLINA RODRIGUEZ SANCHEZ portador del documento numero 1071329954 ha gestionado la encuesta "Encuesta para graduados del programa hace 1 año" para el programa PSICOLOGÍA.

Adviser | Sistema para gestión de egresados

Desarrollado por berSot